## 求人者マイページ利用方法

~選考結果入力、求人保留、取消編~

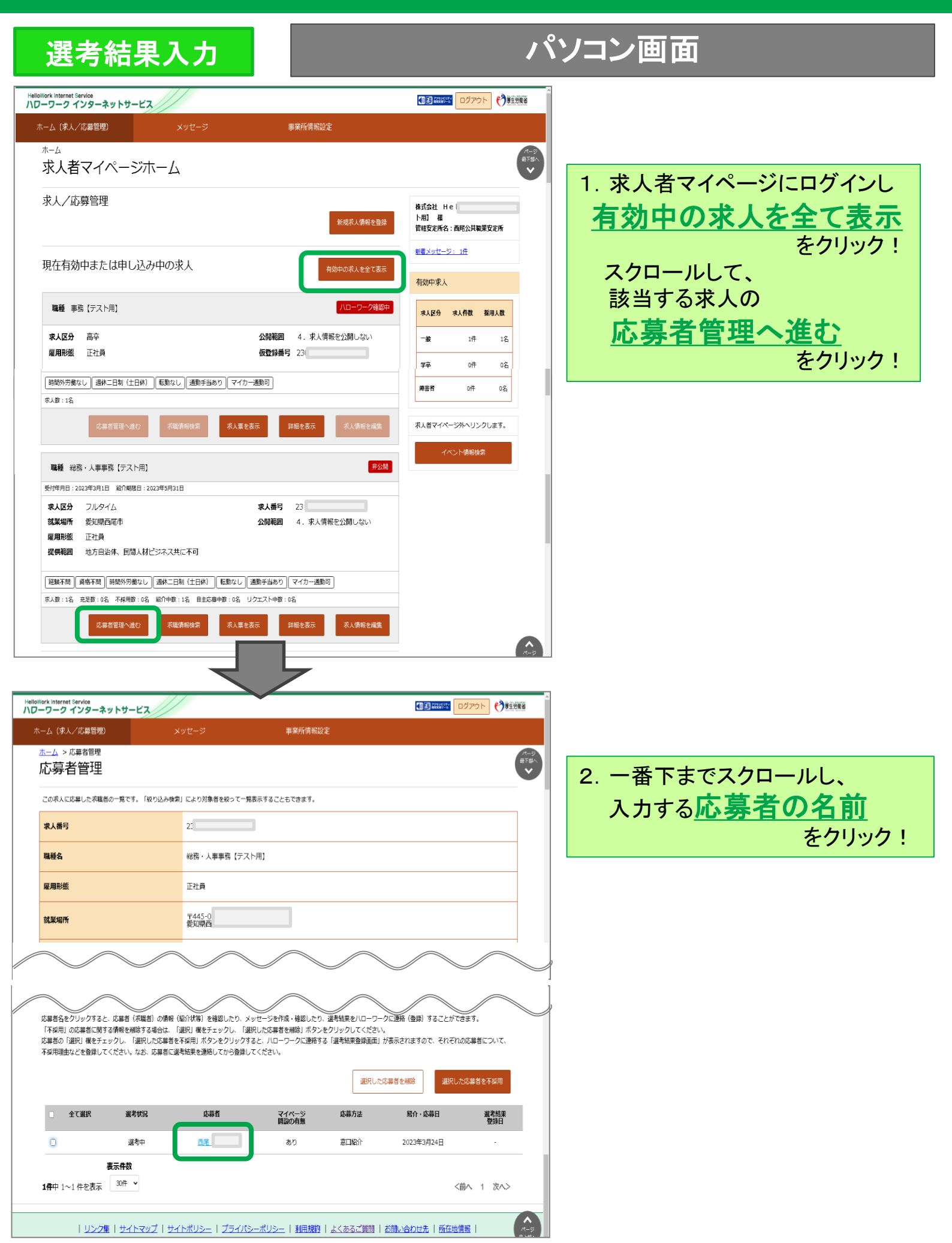

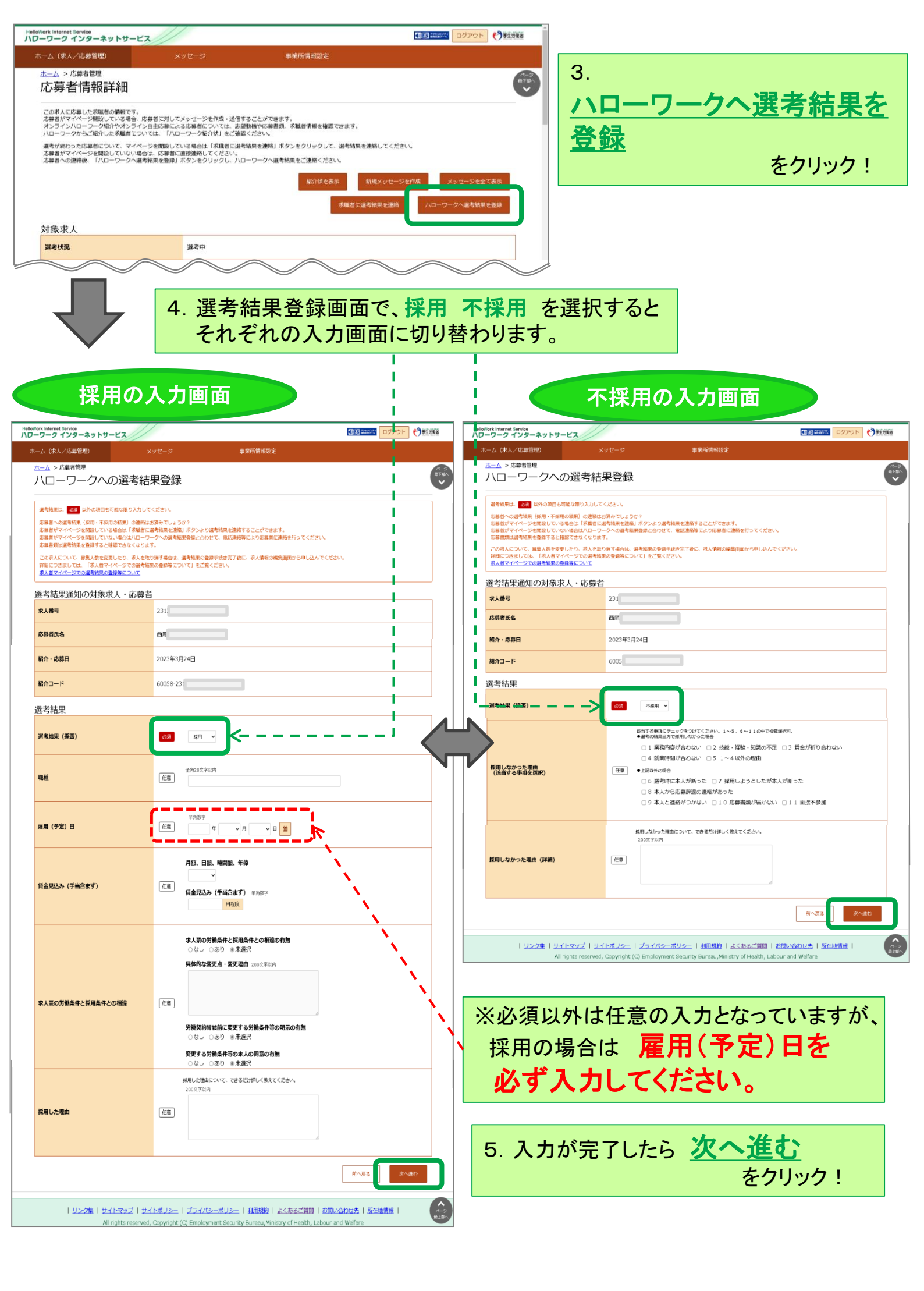

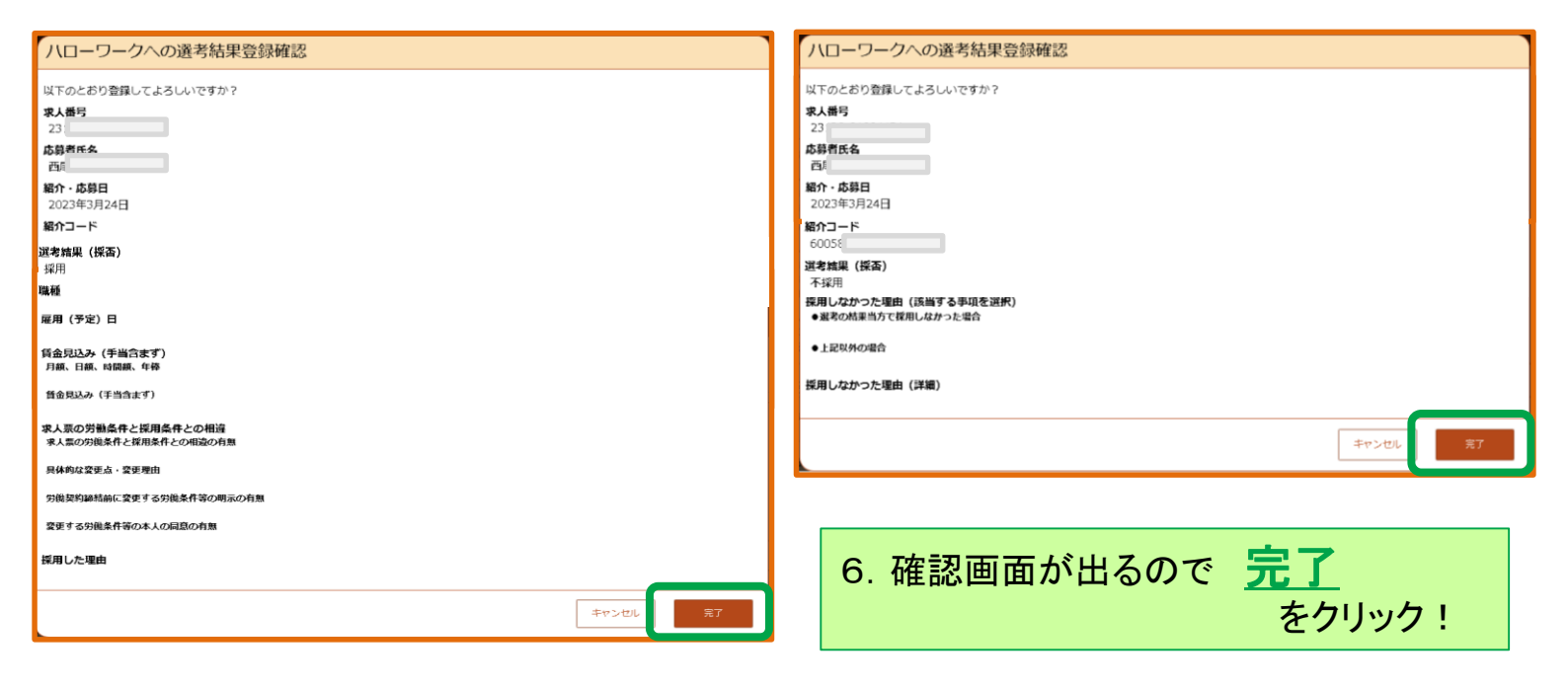

#### 注意事項

・必ず応募者ご本人へも採否のご連絡をお願いします。

 ・入力完了後は、マイページからは内容を変更することができません。変更がある場合は、 直接ハローワークへお電話ください。
 また、窓口相談時などにハローワークで把握した採否結果がすでに入力されている場合

また、窓口相談時などにハローワークで把握した採否結果がすでに人力されている場合もあります。

### 求人保留·求人取消

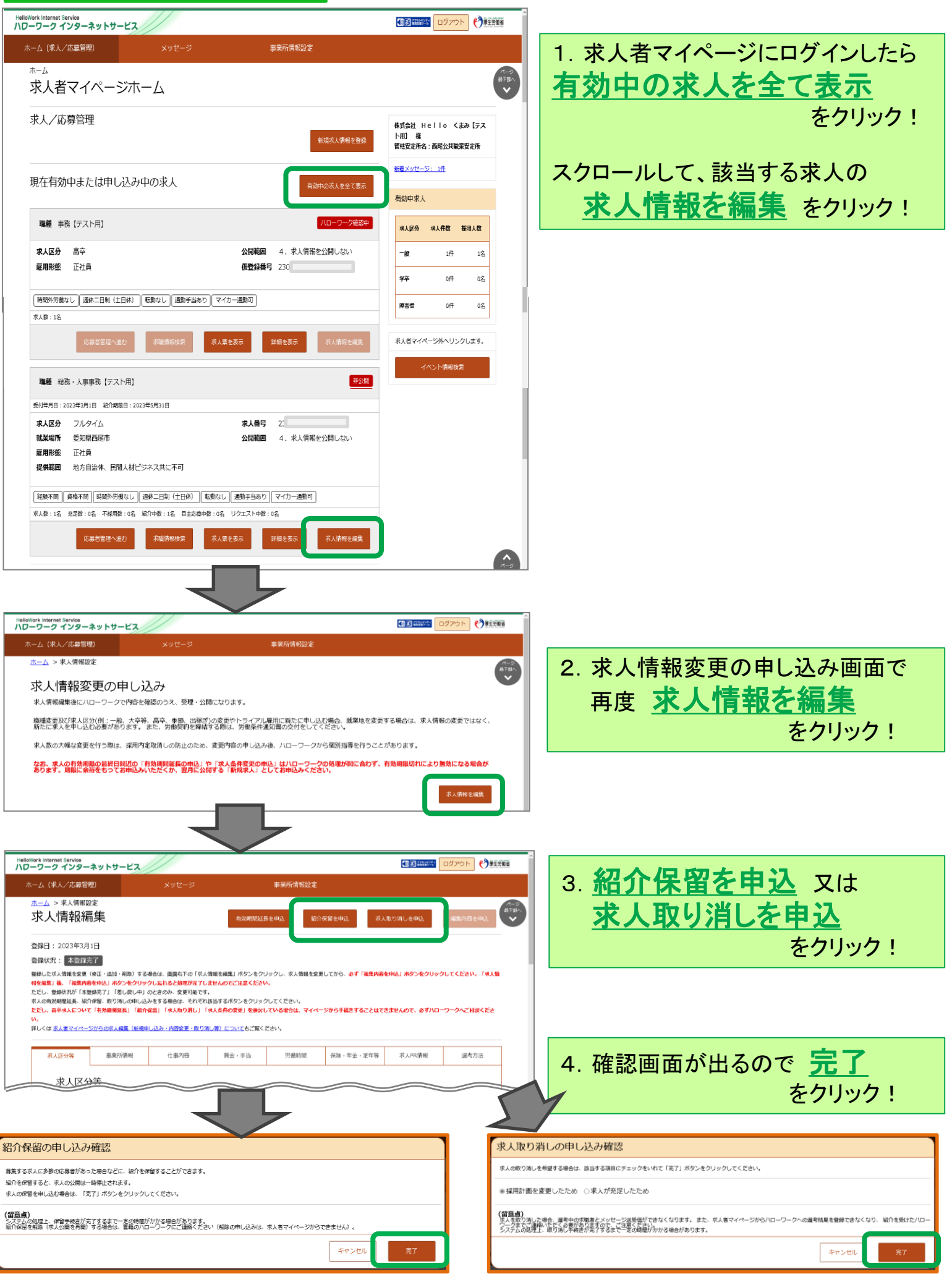

# スマートフォン画面

## 選考結果入力

| ハローワーク インターネットサービス                                                                                                    | ハローワーク ハンターネットサービス                                                                                                    |
|----------------------------------------------------------------------------------------------------|----------------------------------------------------------------------------------------------------|
| ホーム                                                                                                    |                                                                                                    |
| 求人者マイページホーム                                                                                                    | 有効中求人一覧                                                                                                    |
| 株式会社 Hell( 様                                                                                                    |                                                                                                    |
| 日本50×21/1日・日本20×100年2×20/1                                                                                            |                                                                                                    |
|                                                                                                    | 2件中 1~2 件を表示 受い年月日順 ◆ 30日 ◆                                                                                                    |
|                                                                                                    | <前へ 1 次へ>                                                                                                    |
| NEW!         回           新規求人情報を登録         有効中の求人を全て表示                                                                |                                                                                                    |
|                                                                                                    | 職種総務・人事事務【テスト用】 非公開                                                                                                    |
| <b>し</b><br>無効になった求人を全て表示                                                                                             | 受付年月日:2023年3月1日 紹介期限日:2023年5月31日                                                                                                    |
|                                                                                                    | <b>求人区分</b> フルタイム                                                                                                    |
| 有効中求人                                                                                                    | 就業場所 愛知県西尾市                                                                                                    |
|                                                                                                    | <b>雇用形態</b> 正社員                                                                                                    |
| 般                                                                                                    | 提供範囲地方自治体、民間人材ビジネス共に不可                                                                                                    |
| 求人件数: 1件<br>採用人数: 1名                                                                                                  | <b>求人番号</b> 231<br>公開範囲 4 東ト信報を公開したい、                                                                                                    |
| 学卒                                                                                                    |                                                                                                    |
| 求人件数: 0件                                                                                                    | 経験不問 経験不問 経験不問 時間外労働なし 通休二日制(土日休)                                                                                                    |
| 探用人数: 0名                                                                                                    |                                                                                                    |
| 障害者                                                                                                    | 泉人数:1名、発足数:0名、小梁用数:0名 船)「中数:1 名 自主応募中数:0名 リクエスト中数:0名                                                                                            |
| 求人件数: 0件<br>採用人数: 0名                                                                                                  |                                                                                                    |
|                                                                                                    | 応募者管理へ進む                                                                                                    |
| * ↓ 考フイペー <sup>⊗</sup> ≫ルヘリンクします                                                                                      | 応募者管理へ進む 求職情報検索                                                                                                    |
| 求人者マイページ外へリンクします。                                                                                                    | 応募者管理へ進む<br>求職情報検索<br>求人票を表示                                                                                                    |
| 求人者マイページ外へリンクします。<br>イベント情報検索                                                                                         | 応募者管理へ進む       求職情報検索       求人票を表示       詳細を表示                                                                                                  |
| 求人者マイページ外へリンクします。<br>イベント情報検索                                                                                         | 応募者管理へ進む 求職情報検索 求人票を表示 詳細を表示 求人情報を編集                                                                                                    |
| ボ人者マイページ外へリンクします。       イベント情報検索       1 共 ト キマノページに                                                                  | 応募者管理へ進む<br>求職情報検索<br>求人票を表示<br>詳細を表示<br>求人情報を編集<br>並び順<br>表示件数                                                                                 |
| ボ人者マイページ外ヘリンクします。         イベント情報検索         1. 求人者マイページに         ログ くしょち号初の両面で                                         | 応募者管理へ進む<br>求職情報検索<br>求人票を表示<br>詳細を表示<br>求人情報を編集<br>並び順<br>表示件数<br>30件 ↓<br>30件 ↓                                                               |
| * 人者マイページ外ヘリンクします。 イベント情報検索  1. 求人者マイページに ログインした最初の画面で                                                                | 応募者管理へ進む<br>求職情報検索<br>求人票を表示<br>詳細を表示<br>求人情報を編集<br>並び順 表示件数<br>2件中 1~2 件を表示 受付年月日順 ▼ 30件 ▼                                                     |
| <ul> <li>ボ人者マイページ外へリンクします。</li> <li>イベント情報検索</li> <li>1. 求人者マイページに<br/>ログインした最初の画面で<br/><u>有効中の求人を全て表示</u></li> </ul> | 応募者管理へ進む<br>求職情報検索<br>求人票を表示<br>詳細を表示<br>求人情報を編集<br><b>並び順 表示件数</b><br>2件中 1~2 件を表示 受付年月日順 ♥ 30件 ♥                                              |
| * 人者マイページ外ヘリンクします。  イベント情報検索  1. 求人者マイページに ログインした最初の画面で <u>有効中の求人を全て表示</u> をタッチ!                                      | 応募者管理へ進む<br>求職情報検索<br>求人票を表示<br>詳細を表示<br>求人情報を編集<br><b>並び順 表示件数</b><br>2件中 1~2件を表示 受付年月日順 ▼ 30件 ▼<br><前へ 1 次へ>                                  |
| * 人者マイページ外ヘリンクします。<br>イベント情報検索<br>1. 求人者マイページに<br>ログインした最初の画面で<br><u>有効中の求人を全て表示</u><br>をタッチ!                         | 応募者管理へ進む<br>求職情報検索<br>求人票を表示<br>詳細を表示<br>求人情報を編集<br>並び順 表示件数<br>2件中 1~2件を表示 受付年月日順 → 30件 →<br><前へ 1 次へ><br>2.該当する求人の                            |
| * 人者マイページ外ヘリンクします。  イベント情報検索  1. 求人者マイページに ログインした最初の画面で <u>有効中の求人を全て表示</u> をタッチ!                                      | 応募者管理へ進む<br>求職情報検索<br>求人票を表示<br>詳細を表示<br>求人情報を編集<br><b>並び順 表示件数</b><br>2件中 1~2件を表示 受付年月日順 → 30件 →<br><前へ 1 次へ><br>2.該当する求人の<br>応莫者答理へ進む、を々ぃィチ 1 |

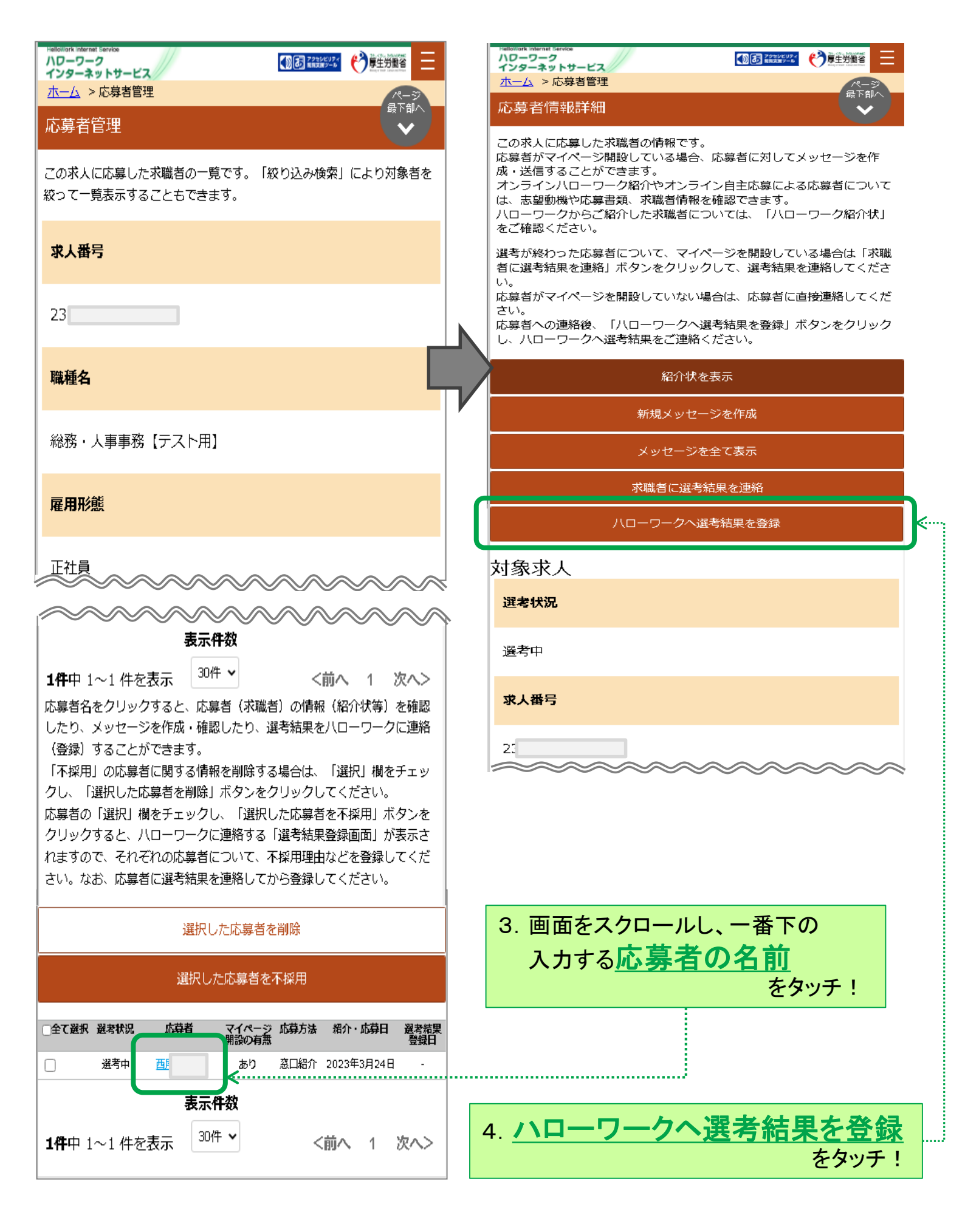

| ハローワークへの選考結果登録確認          | ハローワークへの選考結果登録確認              |
|---------------------------|-------------------------------|
| 以下のとおり登録してよろしいですか?        | 以下のとおり登録してよるしいですか?            |
| 求人番号                      | *+#=                          |
|                           | 23                            |
| 応募有氏名<br>西県               |                               |
| 紹介・応募日                    | 西尾                            |
| 2023年3月24日                | 紹介・応募日                        |
|                           | 2023年3月24日                    |
| 2000.<br>濯孝姓里 (探조)        | 紹介コード                         |
|                           | 60                            |
| 職種                        | 選考結果(採否)                      |
|                           |                               |
| 雇用(予定)日                   | 採用しなかった理由(該当する事項を選択)          |
| 賃金見込み(手当含まず)              |                               |
| 月額、日額、時間額、年俸              | ●上記以外の場合                      |
| 賃金見込み(手当含まず)              |                               |
|                           | 採用しなかった理由(詳細)                 |
| 求人票の労働条件と採用条件との相違         |                               |
| 小人豪リカ風末田と休用末田とり相違り月常      |                               |
| 具体的な変更点・変更理由              | +7201                         |
| 労働契約締結前に変更する労働条件等の明示の有無   | 完了                            |
| <b>亦雨すスツ歯冬佐空の★1の日音の有無</b> |                               |
| ac 7 odenti govanojenojen |                               |
| 採用した理由                    | i                             |
|                           | 5. 確認画面が出るので <u>完了</u> をクリック! |
| キャンセル                     |                               |
|                           |                               |
| 完了                        | ſ                             |

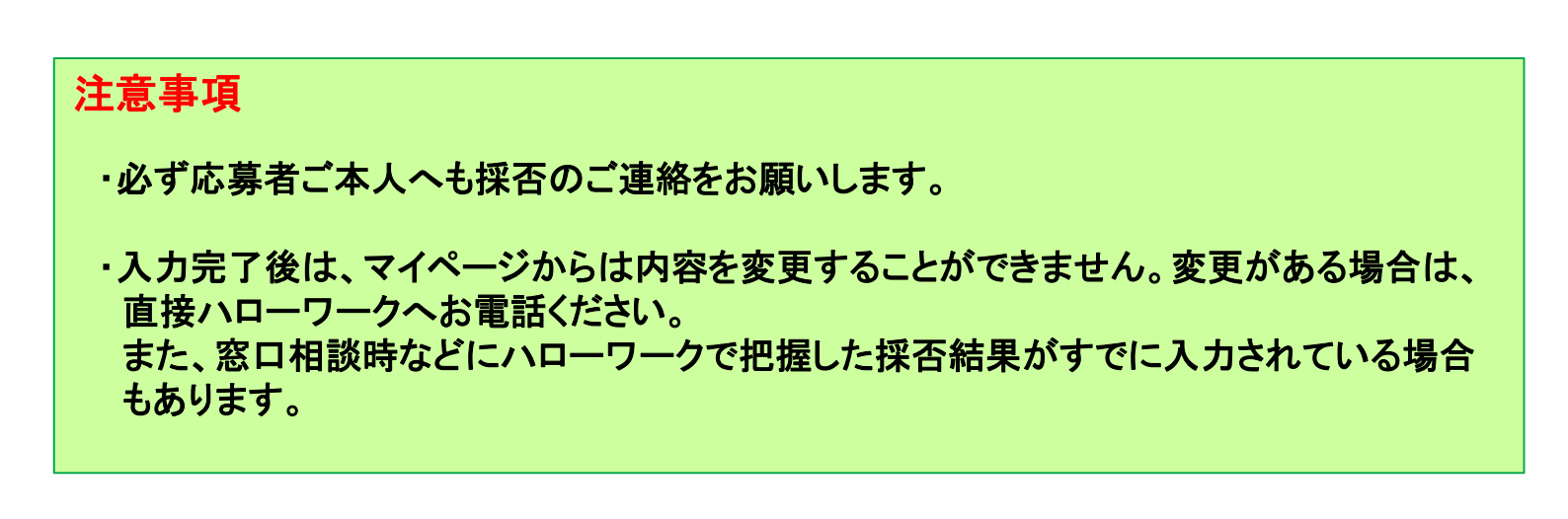

### 求人保留·求人取消

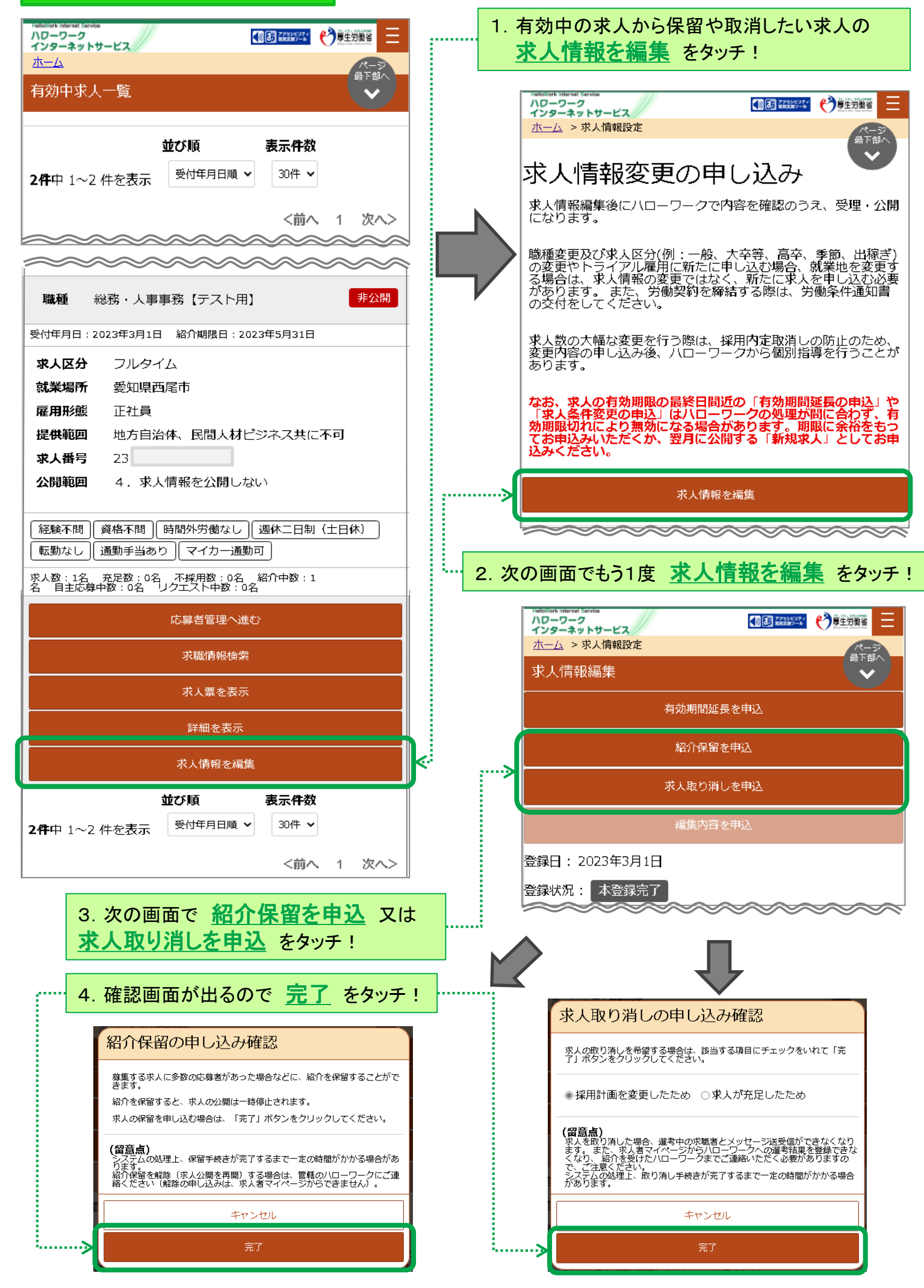